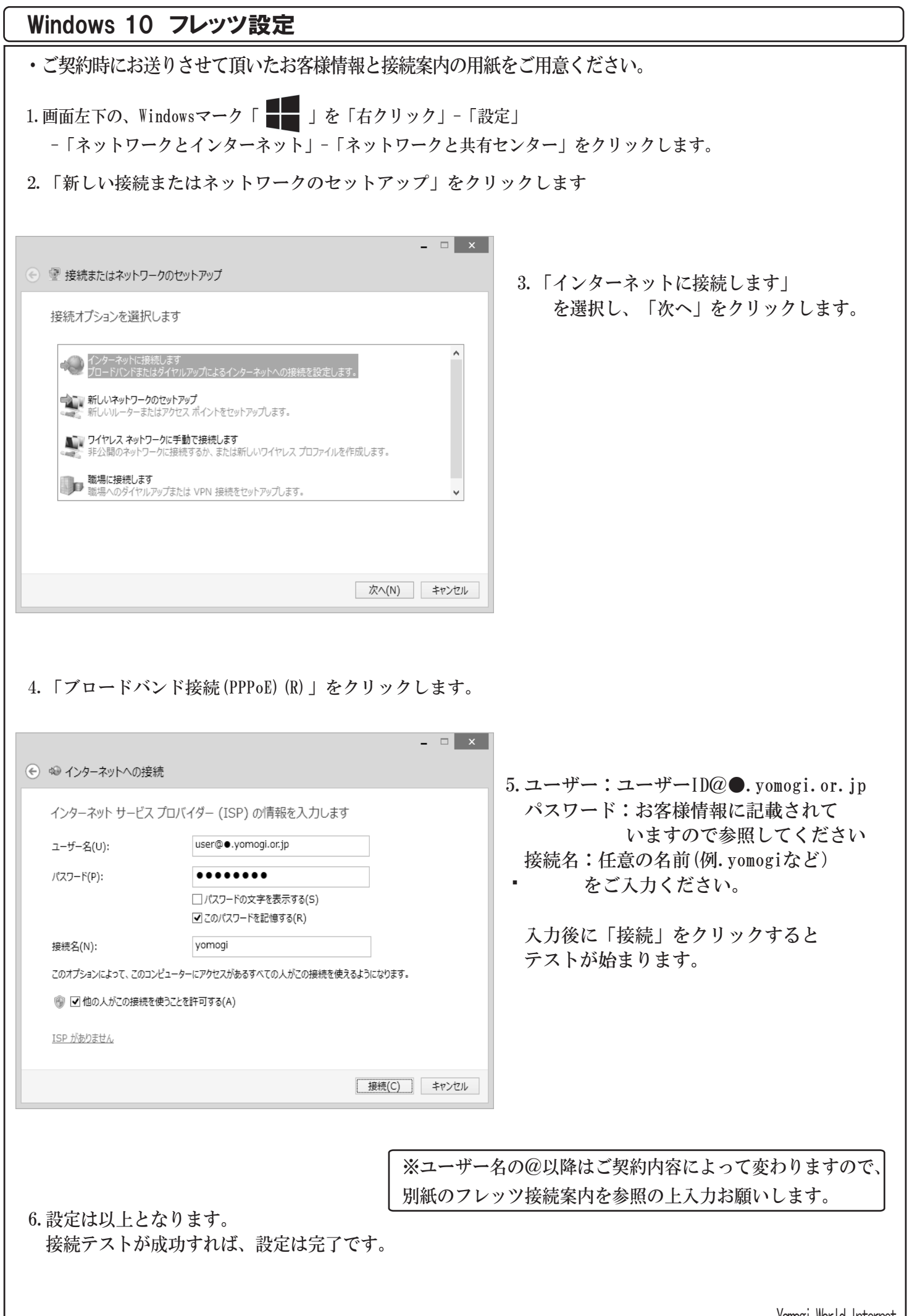

Yamogi World Internet